## DISPONIBILITÀ' PER INCONTRI GENITORI

Entrare con credenziali di Argo su **SCUOIANEXT** andare su COMUNICAZIONI e poi DISPONIBILITA' DOCENTI

| ARGO                                   | \$ | CUOLANEXT ISTITUTO D'ISTRUZIONE SUPERIORE *L. DA                                                                                                    | Scuola secondaria di Il grado |
|----------------------------------------|----|----------------------------------------------------------------------------------------------------|-------------------------------|
| Scrutini                               |    | Disponibilita Docenti                                                                                                    | 51 X                          |
| Dati di Servizio e Contabili           |    |                                                                                                    |                               |
| Comunicazioni                          | ٠  | CHINAN VI Sualizza a partire dal: 10/11/2020                                                                                                    |                               |
| Info classe / docenti<br>Area Pubblica |    | Giorno         Una Tantum         Dalle Ore         Alle Ore         Prenotazioni dal         al         Max Prenotazioni         Prenotazioni         Prenotazioni           Disponibilità Docenti | Attiv                         |
| 01111                                  |    |                                                                                                    |                               |

| ARGO                         | S | SUOLANEXT ISTITUTO D'ISTRUZIONE SUPERIORE "L. DA<br>VINCI" "LEONARDO DA VINCI"                                                                                                    |                               |   |
|------------------------------|---|----------------------------------------------------------------------------------------------------|-------------------------------|---|
| software                     |   |                                                                                                    | Scuola secondaria di Il grado | ~ |
| Scrutini                     |   | Disponibilita Docenti                                                                                                    | 53 ×                          |   |
| Dati di Servizio e Contabili | ۲ |                                                                                                    |                               |   |
| Comunicazioni                | ٠ | Annual Annual |                               |   |
|                              |   | Giorno Una Tantum Dalle Ore Alle Ore Prenotazioni dal al Max Prenotazioni Prenot. Annullate Annotazione Cliccare (+) Inserisci                                                                                                    | Attis                         |   |
|                              |   | —                                                                                                    |                               |   |
| Info classe / docenti        | • |                                                                                                    |                               |   |
| Area Pubblica                |   |                                                                                                    |                               |   |
|                              |   |                                                                                                    |                               |   |

| sponibilita Docenti |                                    |                           |                  |
|---------------------|------------------------------------|---------------------------|------------------|
|                     |                                    |                           |                  |
|                     | Disponibilit� Docente              |                           | ×                |
| 10 Una T            | Tipo di Ricevimento:               | Una Tantum      Periodico | te Annotazione   |
|                     | Data Ricevimento:                  | 10/11/2020                | Comparirà questa |
|                     | Dalle ore (HH:MM):                 | Alle ore (HH:MM):         | schermata        |
|                     | Genera una disponibiliti¿½ con max | 5 colloqui prenotabili    |                  |
|                     | ⊖ Genera piĩ¿½ disponibilitĩ¿½ di  | 10 minuti ciascuna        |                  |
|                     | Prenotazione consentita dalle ore  | 08:00 del 🗾 al: 10/11/20  | 20 🔄             |
|                     | Luogo di ricevimento:              |                           |                  |
|                     | Annotazioni:                       |                           |                  |
|                     | E-Mail Docente:                    |                           |                  |
|                     | Mostra E-mail alla famiglia:       |                           |                  |
|                     | Attivo:                            | ● Si ○ No                 |                  |
|                     |                                    |                           | Annulla Conferma |

| Disponibilit� Docente                  |                                                                                                 | ×                                  |
|----------------------------------------|-------------------------------------------------------------------------------------------------|------------------------------------|
| Tipo di Ricevimento:                   | Una Tantum      Periodico                                                                       | Cliccate Una Tantum o              |
| Data Ricevimento:                      | [10/11/2020 🗷]                                                                                  |                                    |
| _                                      | ✓ ✓ Dicembre 2020 > ≫ L M M G V S D                                                             | data del ricevimento inserite      |
| Dalle ore (HH:MM):                     | 30 1 2 3 4 5 6<br>7 8 9 10 11 12 13                                                             | l'orario dalle ; Alle              |
| ● Genera una disponibilit� con max     | 14 15 16 17 18 19 20                                                                            |                                    |
| ○ Genera piĩ¿½ disponibilitĩ¿½ di      | 21 22 23 24 25 26 27<br>28 29 30 31 1 2 3<br>4 5 6 7 0 0 10                                     |                                    |
| Prenotazione consentita dalle ore      | 08:00 del al: 10/11/2020                                                                        |                                    |
| Luogo di ricevimento:                  |                                                                                                 |                                    |
| Annotazioni:                           |                                                                                                 |                                    |
| E-Mail Docente:                        |                                                                                                 |                                    |
| Mostra E-mail alla famiglia:           |                                                                                                 |                                    |
| Attivo:                                | ● Si ○ No                                                                                       |                                    |
|                                        |                                                                                                 | Annulla Conforma                   |
|                                        |                                                                                                 | Annula                             |
| Disponibiliti; 1/2 Docente             |                                                                                                 | ×                                  |
| Tipo di Picovimente                    | Dulas Testum O Besis d'ar                                                                       |                                    |
| Data Ricevinento:                      | 01/12/2020                                                                                      | Cliccate Genera plu                |
|                                        |                                                                                                 | disponibilità ed inserite i minuti |
| alle ore (HH:MM):                      | 15:00 All (19:30                                                                                | di clascun incontro                |
| Genera piĩ/ ½ disponibilitĩ/ ½ con max | 5 c prenotabili                                                                                 |                                    |
| Prenotazione consentita dalle ore      | 08:00 del 31: 10/11/202                                                                         | 0 💌                                |
| Luogo di ricevimento:                  |                                                                                                 |                                    |
| Annotazioni:                           |                                                                                                 |                                    |
| E-Mail Docente:                        |                                                                                                 |                                    |
| Mostra E-mail alla famiglia:           |                                                                                                 |                                    |
| Attivo:                                | ● Si ○ No                                                                                       |                                    |
|                                        |                                                                                                 | Annulla Conferma                   |
|                                        |                                                                                                 |                                    |
| Disponibilit� Docente                  |                                                                                                 | ×                                  |
| Tipo di Ricevimento:                   | Una Tantum      Periodico                                                                       | Inserite da quando è possibile     |
| Data Ricevimento:                      | 01/12/2020                                                                                      | prenotare intervallo di date ed    |
|                                        |                                                                                                 | orario (consiglio dall'indomani    |
| Dalle ore (HH:MM):                     | 15:00 Alle ore (HH:MM): 19:30                                                                   | a due giorni prima del             |
| O Genera una disponibilit� con max     | 5 colloqui prenotabili                                                                          | ricevimento).                      |
| ● Genera pi� disponibilit� di          | 10 minuti ciascuna                                                                              |                                    |
| Prenotazione consentita dalle ore      | 08:00 del 🗾 al: 10/11/2020                                                                      |                                    |
| Luogo di ricevimento:                  | ≪ < Novembre 2020 > ≫                                                                           |                                    |
| Annotazioni:                           |                                                                                                 |                                    |
| E-Mail Docente                         |                                                                                                 |                                    |
| Mostra E mail alla famialia:           | 16     17     18     19     20     21     22       23     24     25     26     27     28     29 |                                    |
| mosua E-mail ana ramiglia.             |                                                                                                 |                                    |
| Attivo:                                | ♥ Si ∪ No                                                                                       |                                    |
|                                        |                                                                                                 | Annulla Conferma                   |

| Disponibilitï¿1/2 Docente                                                                                                    |                                                                                                    | ×                                |
|----------------------------------------------------------------------------------------------------|----------------------------------------------------------------------------------------------------|----------------------------------|
| Tipo di Ricevimento:                                                                                                    | ● Una Tantum ○ Periodico                                                                                                    |                                  |
| Data Ricevimento:                                                                                                    | 01/12/2020                                                                                                    |                                  |
| Dalle ore (HH:MM):                                                                                                    | 15:00 Alle ore (HH:MM): 19:30                                                                                                    |                                  |
| ⊖ Genera una disponibilit� con max                                                                                                    | 5 colloqui prenotabili                                                                                                    |                                  |
| ● Genera piĩ ¿½ disponibilitĩ ¿½ di                                                                                                    | 10 minuti ciascuna                                                                                                    |                                  |
| Prenotazione consentita dalle ore                                                                                                    | 08:00 del 16/11/2020 🔄 al: 28/11/2020 🗵                                                                                                    |                                  |
| Luogo di ricevimento:                                                                                                    |                                                                                                    |                                  |
| Annotazioni:                                                                                                    |                                                                                                    |                                  |
| E-Mail Docente:                                                                                                    |                                                                                                    |                                  |
| Mostra E-mail alla famiglia:                                                                                                    |                                                                                                    |                                  |
| Attivo:                                                                                                    | ● Si ○ No                                                                                                    |                                  |
|                                                                                                    | Annulla                                                                                                    | Conferma                         |
|                                                                                                    |                                                                                                    |                                  |
| Disponibiliti ¿½ Docente                                                                                                    |                                                                                                    | ×                                |
| Tipo di Ricevimento:                                                                                                    | Una Tantum      Periodico                                                                                                    |                                  |
| Data Ricevimento                                                                                                    | . 01/12/2020 🗾                                                                                                    |                                  |
| Dalle ore (HH:MM)                                                                                                    | : 15:00 Alle ore (HH:MM): 19:30                                                                                                    |                                  |
| ◯ Genera una disponibiliti≀ ½ con max                                                                                                    | 5 colloqui prenotabili                                                                                                    |                                  |
| ● Genera pi� disponibilit� di                                                                                                    | 10 minuti ciascuna                                                                                                    |                                  |
| Prenotazione consentita dalle or                                                                                                    | • 08:00 del 16/11/2020 🗷 al: 28/11/2020 🗷                                                                                                    |                                  |
| Luogo di ricevimento                                                                                                    | on line                                                                                                    | Inserite la modalità eventuali   |
| Annotazioni                                                                                                    | :                                                                                                    | annotazioni e la vostra mail     |
| E-Mail Docente                                                                                                    | :                                                                                                    | istituzionale. Mettete spunta su |
| Mostra E-mail alla famiglia                                                                                                    |                                                                                                    | mostra mail alla famiglia.       |
| Attivo                                                                                                    | . ● Si ○ No                                                                                                    |                                  |
|                                                                                                    | Annulla                                                                                                    | a Conferma                       |
|                                                                                                    |                                                                                                    |                                  |
| Disponibiliti ¿1/2 Docente                                                                                                    |                                                                                                    | ×                                |
| Disponibiliti'¿½ Docente                                                                                                    | Una Tantum      O Periodico                                                                                                    | *                                |
| Disponibiliti'¿½ Docente<br>Tipo di Ricevimento:<br>Data Ricevimento                                                                                                    | Una Tantum    Periodico                                                                                                    | *                                |
| Disponibilit� Docente<br>Tipo di Ricevimento:<br>Data Ricevimento<br>Dalle ore (HH:MM)                                                                                                    | Una Tantum Periodico  101/12/2020  Alle ore (HH:MM): 19:30                                                                                                    | *                                |
| Disponibiliti'¿ ½ Docente<br>Tipo di Ricevimento:<br>Data Ricevimento<br>Dalle ore (HH:MM)                                                                                                    | Una Tantum O Periodico<br>11/12/2020<br>15:00 Alle ore (HH:MM): 19:30<br>5 colloqui prenotabili                                                                                                    | *                                |
| Disponibiliti'¿ ½ Docente<br>Tipo di Ricevimento:<br>Data Ricevimento<br>Dalle ore (HH:MM)<br>Genera una disponibiliti'¿ ½ con max<br>Genera pii ¿ ½ disponibiliti'¿ ½ di                                                                                                    | Una Tantum O Periodico<br>101/12/2020  15:00 Alle ore (HH:MM): 19:30<br>5 colloqui prenotabili<br>10 minuti ciascuna                                                                                                    | *                                |
| Disponibiliti'¿½ Docente<br>Tipo di Ricevimento:<br>Data Ricevimento<br>Dalle ore (HH:MM)<br>Genera una disponibiliti'¿½ con max<br>Genera pi� disponibiliti'¿½ di<br>Prenotazione consentita dalle ori                                                                                                    | Una Tantum Periodico<br>101/12/2020  15:00 Alle ore (HH:MM): 19:30<br>5 colloqui prenotabili<br>10 minuti ciascuna<br>08:00 del 16/11/2020  al: 28/11/2020                                                                     | ×                                |
| Disponibiliti'¿ ½ Docente<br>Tipo di Ricevimento:<br>Data Ricevimento<br>Dalle ore (HH:MM)<br>Genera una disponibiliti'¿ ½ con max<br>Genera piï¿ ½ disponibiliti'¿ ½ di<br>Prenotazione consentita dalle ore<br>Luogo di ricevimento                                                                       | Una Tantum Periodico  101/12/2020  15:00 Alle ore (HH:MM): 19:30  5 colloqui prenotabili  10 minuti ciascuna  08:00 del 16/11/2020 al: 28/11/2020 fon line                                                                     | ×<br>Cliccate Conferma           |
| Disponibiliti'¿ ½ Docente<br>Tipo di Ricevimento:<br>Data Ricevimento<br>Dalle ore (HH:MM)<br>Genera una disponibiliti'¿ ½ con max<br>Genera pil¿ ½ disponibiliti'¿ ½ di<br>Prenotazione consentita dalle ore<br>Luogo di ricevimento<br>Annotazioni                                                        | Una Tantum Periodico<br>11/12/2020  15:00 Alle ore (HH:MM): 19:30<br>5 colloqui prenotabili<br>10 minuti ciascuna<br>08:00 del 16/11/2020  al: 28/11/2020<br>on line                                                           | ×<br>Cliccate Conferma           |
| Disponibiliti'¿½ Docente<br>Tipo di Ricevimento:<br>Data Ricevimento<br>Dalle ore (HH:MM)<br>Genera una disponibiliti'¿½ con max<br>Genera pi� disponibiliti'¿½ di<br>Prenotazione consentita dalle ore<br>Luogo di ricevimento<br>Annotazioni<br>E-Mail Docente                                            | Una Tantum Periodico  101/12/2020  15:00 Alle ore (HH:MM): 19:30  5 colloqui prenotabili  10 minuti ciascuna  08:00 del 16/11/2020 al: 28/11/2020 al:  on line  blandini.massimiliano@iisdavinciarmerina.it                    | ×<br>Cliccate Conferma           |
| Disponibiliti'¿ ½ Docente<br>Tipo di Ricevimento:<br>Data Ricevimento<br>Dalle ore (HH:MM)<br>Genera una disponibiliti'¿ ½ con max<br>Genera pil¿ ½ disponibiliti'¿ ½ di<br>Prenotazione consentita dalle ore<br>Luogo di ricevimento<br>Annotazioni<br>E-Mail Docente<br>Mostra E-mail alla famiglia       | Una Tantum Periodico  10/1/12/2020  15:00 Alle ore (HH:MM): 19:30  5 colloqui prenotabili  10 minuti ciascuna  08:00 del 16/11/2020 al: 28/11/2020  on line  blandini.massimiliano@iisdavinciarmerina.it                       | ×<br>Cliccate Conferma           |
| Disponibiliti'¿½ Docente<br>Tipo di Ricevimento:<br>Data Ricevimento<br>Dalle ore (HH:MM)<br>Genera una disponibiliti'¿½ con max<br>Genera pil¿½ disponibiliti'¿½ di<br>Prenotazione consentita dalle ore<br>Luogo di ricevimento<br>Annotazioni<br>E-Mail Docente<br>Mostra E-mail alla famiglia<br>Attivo | Una Tantum Periodico<br>101/12/2020  15:00 Alle ore (HH:MM): 19:30<br>5 colloqui prenotabili<br>10 minuti ciascuna<br>08:00 del 16/11/2020  al: 28/11/2020<br>con line<br>blandini.massimiliano@iisdavinciarmerina.it<br>Si No | ×<br>Cliccate Conferma           |

## argo svilupperà eventi che possono essere prenotati dalla famiglia.

| Scrutini                     | • | Disponibilita Docent | i          |           |                |                   |            |                  |              |                   |             | 53 × |
|------------------------------|---|----------------------|------------|-----------|----------------|-------------------|------------|------------------|--------------|-------------------|-------------|------|
| Dati di Servizio e Contabili | • |                      |            |           |                |                   |            |                  |              |                   |             |      |
| omunicazioni                 |   | CHIUDI               |            | Visual    | izza a partire | dal: 10/11/2020 📰 | T          |                  |              |                   |             |      |
|                              |   | Giorno               | Una Tantum | Dalle Ore | Alle Ore       | Prenotazioni dal  | al         | Max Prenotazioni | Prenotazioni | Prenot. Annullate | Annotazione | A    |
|                              |   | 01/12/2020 (Martedi) | Si         | 15:00     | 15:10          | 16/11/2020 08:00  | 28/11/2020 | 1                | 0            | 0                 |             |      |
|                              |   | 01/12/2020 (Martedi) | Si         | 15:10     | 15:20          | 16/11/2020 08:00  | 28/11/2020 | 1                | 0            | 0                 |             |      |
|                              |   | 01/12/2020 (Martedi) | Si         | 15:20     | 15:30          | 16/11/2020 08:00  | 28/11/2020 | 1                | 0            | 0                 |             |      |
| 53                           |   | 01/12/2020 (Martedi) | Si         | 15:30     | 15:40          | 16/11/2020 08:00  | 28/11/2020 | 1                | 0            | 0                 |             |      |
|                              |   | 01/12/2020 (Martedi) | Si         | 15:40     | 15:50          | 16/11/2020 08:00  | 28/11/2020 | 1                | 0            | 0                 |             |      |
|                              |   | 01/12/2020 (Martedi) | Si         | 15:50     | 16:00          | 16/11/2020 08:00  | 28/11/2020 | 1                | 0            | 0                 |             |      |
|                              |   | 01/12/2020 (Martedi) | Si         | 16:00     | 16:10          | 16/11/2020 08:00  | 28/11/2020 | 1                | 0            | 0                 |             |      |
|                              |   | 01/12/2020 (Martedi) | Si         | 16:10     | 16:20          | 16/11/2020 08:00  | 28/11/2020 | 1                | 0            | 0                 |             |      |
|                              |   | 01/12/2020 (Martedi) | Si         | 16:20     | 16:30          | 16/11/2020 08:00  | 28/11/2020 | 1                | 0            | 0                 |             |      |
| fo classe / docenti          | • | 01/12/2020 (Martedi) | Si         | 16:30     | 16:40          | 16/11/2020 08:00  | 28/11/2020 | 1                | 0            | 0                 |             |      |
| rea Pubblica                 | • | 01/12/2020 (Martedi) | Si         | 16:40     | 16:50          | 16/11/2020 08:00  | 28/11/2020 | 1                | 0            | 0                 |             |      |
|                              |   | 01/12/2020 (Martedi) | Si         | 16:50     | 17:00          | 16/11/2020 08:00  | 28/11/2020 | 1                | 0            | 0                 |             |      |
|                              |   | 01/12/2020 (Martedi) | Si         | 17:00     | 17:10          | 16/11/2020 08:00  | 28/11/2020 | 1                | 0            | 0                 |             |      |
|                              |   | 01/12/2020 (Martedi) | Si         | 17:10     | 17:20          | 16/11/2020 08:00  | 28/11/2020 | 1                | 0            | 0                 |             |      |
|                              |   | 01/12/2020 (Martedi) | Si         | 17:20     | 17:30          | 16/11/2020 08:00  | 28/11/2020 | 1                | 0            | 0                 |             |      |
|                              |   | 01/12/2020 (Martedi) | Si         | 17:30     | 17:40          | 16/11/2020 08:00  | 28/11/2020 | 1                | 0            | 0                 |             |      |
|                              |   | 01/12/2020 (Martedi) | Si         | 17:40     | 17:50          | 16/11/2020 08:00  | 28/11/2020 | 1                | 0            | 0                 |             |      |
|                              |   | 4                    | 1          |           |                | 1                 |            | 1                |              |                   |             |      |

|                             | 1 |                      |            | - Canality |                | 19               |            |                  |              |                   |             | Scuola secondaria di Il gra |
|-----------------------------|---|----------------------|------------|------------|----------------|------------------|------------|------------------|--------------|-------------------|-------------|-----------------------------|
| icrutini                    | • | Disponibilita Docent | I          |            |                |                  |            |                  |              |                   |             | 22.2                        |
| ati di Servizio e Contabili | • |                      | 00         |            |                |                  |            |                  |              |                   |             |                             |
| omunicazioni                |   |                      |            | Visual     | izza a partire | dal: 10/11/2020  | T          |                  |              |                   |             |                             |
|                             |   | Giorno               | Una Tantum | Dalle Ore  | Alle Ore       | Prenotazioni dal | al         | Max Prenotazioni | Prenotazioni | Prenot. Annullate | Annotazione | A                           |
|                             |   | 01/12/2020 (Martedi) | Si         | 16:40      | 16:50          | 16/11/2020 08:00 | 28/11/2020 | 1                | 0            | 0                 |             |                             |
|                             |   | 01/12/2020 (Martedi) | Si         | 16:50      | 17:00          | 16/11/2020 08:00 | 28/11/2020 | 1                | 0            | 0                 |             |                             |
|                             |   | 01/12/2020 (Martedi) | Si         | 17:00      | 17:10          | 16/11/2020 08:00 | 28/11/2020 | 1                | 0            | 0                 |             |                             |
| 3 . 2                       |   | 01/12/2020 (Martedi) | Si         | 17:10      | 17:20          | 16/11/2020 08:00 | 28/11/2020 | 1                | 0            | 0                 |             |                             |
|                             |   | 01/12/2020 (Martedi) | Si         | 17:20      | 17:30          | 16/11/2020 08:00 | 28/11/2020 | 1                | 0            | 0                 |             |                             |
|                             |   | 01/12/2020 (Martedi) | Si         | 17:30      | 17:40          | 16/11/2020 08:00 | 28/11/2020 | (1)              | 0            | 0                 |             |                             |
|                             |   | 01/12/2020 (Martedi) | Si         | 17:40      | 17:50          | 16/11/2020 08:00 | 28/11/2020 | 1                | 0            | 0                 |             |                             |
|                             |   | 01/12/2020 (Martedi) | Si         | 17:50      | 18:00          | 16/11/2020 08:00 | 28/11/2020 | 1                | 0            | 0                 |             |                             |
|                             |   | 01/12/2020 (Martedi) | Si         | 18:00      | 18:10          | 16/11/2020 08:00 | 28/11/2020 | 1                | 0            | 0                 |             |                             |
| o classe / docenti          | • | 01/12/2020 (Martedi) | Si         | 18:10      | 18:20          | 16/11/2020 08:00 | 28/11/2020 | 1                | 0            | 0                 |             |                             |
| ea Pubblica                 | • | 01/12/2020 (Martedi) | Si         | 18:20      | 18:30          | 16/11/2020 08:00 | 28/11/2020 | 1                | 0            | 0                 |             |                             |
|                             |   | 01/12/2020 (Martedi) | Si         | 18:30      | 18:40          | 16/11/2020 08:00 | 28/11/2020 | 1                | 0            | 0                 |             |                             |
|                             |   | 01/12/2020 (Martedi) | Si         | 18:40      | 18:50          | 16/11/2020 08:00 | 28/11/2020 | 1                | 0            | 0                 |             |                             |
|                             |   | 01/12/2020 (Martedi) | Si         | 18:50      | 19:00          | 16/11/2020 08:00 | 28/11/2020 | 1                | 0            | 0                 |             |                             |
|                             |   | 01/12/2020 (Martedi) | Si         | 19:00      | 19:10          | 16/11/2020 08:00 | 28/11/2020 | 1                | 0            | 0                 |             |                             |
|                             |   | 01/12/2020 (Martedi) | Si         | 19:10      | 19:20          | 16/11/2020 08:00 | 28/11/2020 | 1                | 0            | 0                 |             |                             |
|                             |   | 01/12/2020 (Martedi) | Si         | 19:20      | 19:30          | 16/11/2020 08:00 | 28/11/2020 | 1                | 0            | 0                 |             |                             |

## Quando la famiglia prenota l'incontro spunterà prenotazioni (1) e chi ha prenotato. Selezionando una riga si renderanno visibili altre icone

| Scrutini                     | • | Disponibilita Docen  | ti         |           |               |                  |            |                  |              |                   |             | 55 × |
|------------------------------|---|----------------------|------------|-----------|---------------|------------------|------------|------------------|--------------|-------------------|-------------|------|
| Dati di Servizio e Contabili | • |                      |            |           |               |                  |            |                  |              |                   |             |      |
| Comunicazioni                | • | сніцрі               |            | Visuali   | zza a partire | dal: 10/11/2020  | T          |                  |              |                   |             |      |
|                              |   | Giorno               | Una Tantum | Dalle Ore | Alle Ore      | Prenotazioni dal | al         | Max Prenotazioni | Prenotazioni | Prenot. Annullate | Annotazione | A    |
|                              |   | 01/12/2020 (Martedi) | Si         | 15:00     | 15:10         | 16/11/2020 08:00 | 28/11/2020 | 1                | 0            | 0                 |             | · [] |
|                              |   | 01/12/2020 (Martedi) | Si         | 15:10     | 15:20         | 16/11/2020 08:00 | 28/11/2020 | 1                | 0            | 0                 |             |      |
|                              |   | 01/12/2020 (Martedì) | Si         | 15:20     | 15:30         | 16/11/2020 08:00 | 28/11/2020 | 1                | 0            | 0                 |             |      |
|                              |   | 01/12/2020 (Martedi) | Si         | 15:30     | 15:40         | 16/11/2020 08:00 | 28/11/2020 | 1                | 0            | 0                 |             |      |
|                              |   | 01/12/2020 (Martedi) | Si         | 15:40     | 15:50         | 16/11/2020 08:00 | 28/11/2020 | 1                | 0            | 0                 |             |      |
|                              |   | 01/12/2020 (Martedi) | Si         | 15:50     | 16:00         | 16/11/2020 08:00 | 28/11/2020 | 1                | 0            | 0                 |             |      |
|                              |   | 01/12/2020 (Martedi) | Si         | 16:00     | 16:10         | 16/11/2020 08:00 | 28/11/2020 | 1                | 0            | 0                 |             |      |
|                              |   | 01/12/2020 (Martedi) | Si         | 16:10     | 16:20         | 16/11/2020 08:00 | 28/11/2020 | 1                | 0            | 0                 |             |      |
|                              |   | 01/12/2020 (Martedi) | Si         | 16:20     | 16:30         | 16/11/2020 08:00 | 28/11/2020 | 1                | 0            | 0                 |             |      |
| nfo classe / docenti         | • | 01/12/2020 (Martedì) | Si         | 16:30     | 16:40         | 16/11/2020 08:00 | 28/11/2020 | 1                | 0            | 0                 |             |      |
| rea Pubblica                 | • | 01/12/2020 (Martedi) | Si         | 16:40     | 16:50         | 16/11/2020 08:00 | 28/11/2020 | 1                | 0            | 0                 |             |      |
|                              |   | 01/12/2020 (Martedì) | Si         | 16:50     | 17:00         | 16/11/2020 08:00 | 28/11/2020 | 1                | 0            | 0                 |             |      |
|                              |   | 01/12/2020 (Martedi) | Si         | 17:00     | 17:10         | 16/11/2020 08:00 | 28/11/2020 | 1                | 0            | 0                 |             |      |
|                              |   | 01/12/2020 (Martedi) | Si         | 17:10     | 17:20         | 16/11/2020 08:00 | 28/11/2020 | 1                | 0            | 0                 |             |      |
|                              |   | 01/12/2020 (Martedi) | Si         | 17:20     | 17:30         | 16/11/2020 08:00 | 28/11/2020 | 1                | 0            | 0                 |             |      |
|                              |   | 01/12/2020 (Martedi) | Si         | 17:30     | 17:40         | 16/11/2020 08:00 | 28/11/2020 | 1                | 0            | 0                 |             |      |
|                              |   | 01/12/2020 (Martedi) | Si         | 17:40     | 17:50         | 16/11/2020 08:00 | 28/11/2020 | 1                | 0            | 0                 |             |      |
|                              |   | 4                    |            |           |               |                  |            |                  |              |                   |             |      |

| ARGO                                          | S | CUOLANEXT            | Y        | ISTITU<br>VINCI" | TO D'ISTRU<br>"LEONARD | DZIONE SU      | PERIOP           | Mo    | difica e | vento |
|-----------------------------------------------|---|----------------------|----------|------------------|------------------------|----------------|------------------|-------|----------|-------|
| Scrutini                                      | • | Disponibilita Doce   | ent      |                  |                        |                |                  |       |          |       |
| Dati di Servizio e Contabili<br>Comunicazioni | • | снілді 🕒 🥝           | 0        | 2                | Visual                 | izza a partire | dal: 10/11/2020  | T     |          |       |
|                                               |   | Giorno               | Modifica | Tantum           | Dalle Ore              | Alle Ore       | Prenotazioni dal | а     |          |       |
|                                               |   | 01/12/2020 (Martedi) |          | Si               | 15:00                  | 15:10          | 16/11/2020 08:00 | 28/11 |          |       |
|                                               |   | 01/12/2020 (Martedi) |          | Si               | 15:10                  | 15:20          | 16/11/2020 08:00 | 28/11 |          |       |

| ARGO                                          | \$ | CUOLANEXT             | ISTITUT<br>VINCI" | fo d'Istru<br>"Leonarde | ZIONE SU<br>D DA VINC | PERIORE "L. DA    |         | Cancella evento |
|-----------------------------------------------|----|-----------------------|-------------------|-------------------------|-----------------------|-------------------|---------|-----------------|
| Scrutini                                      | •  | Disponibilita Docenti |                   |                         | -                     |                   |         |                 |
| Dati di Servizio e Contabili<br>Comunicazioni | •  | сніиді 🕒 🕗 (          | 0 2               | Visual                  | izza a partire        | dal: 10/11/2020 🗾 | T       |                 |
|                                               |    | Giorno                | Cancella n        | Dalle Ore               | Alle Ore              | Prenotazioni dal  | al      | 1               |
|                                               |    | 01/12/2020 (Martedi)  | Si                | 15:00                   | 15:10                 | 16/11/2020 08:00  | 28/11/2 | 2               |
|                                               |    | 01/12/2020 (Martedi)  | Si                | 15:10                   | 15:20                 | 16/11/2020 08:00  | 28/11/2 | 2               |

|                              | n <mark>tale</mark> a | แหน่ง แหน่ง การ การ การ การ การ การ การ การ การ การ | ели шиел.јыт     | Q                                   | Quando cliccate sull'icona |                  |                                                           |  |  |  |
|------------------------------|-----------------------|-----------------------------------------------------|------------------|-------------------------------------|----------------------------|------------------|-----------------------------------------------------------|--|--|--|
| ARGO                         |                       | CUOLANEXT                                           | ISTITU<br>VINCI" | TO D'ISTRL<br>"LEONARD              | ZIONE<br>0                 |                  | vi spunterà l'elenco delle<br>prenotazioni della famiglia |  |  |  |
| Scrutini                     | •                     | Disponibilita Docent                                | i /              |                                     |                            | p p              | renotazioni della famiglia                                |  |  |  |
| Dati di Servizio e Contabili | •                     |                                                     |                  | 1                                   |                            |                  |                                                           |  |  |  |
| Comunicazioni                |                       |                                                     |                  | Visualizza a partire dal: 10/11/202 |                            |                  | T                                                         |  |  |  |
|                              |                       | Giorno                                              | Una Tant         | ualizza Elenco                      | Prenotazioni               | Prenotazioni dal | al                                                        |  |  |  |
|                              |                       | 01/12/2020 (Martedi)                                | Si               | 15:00                               | 15:10                      | 16/11/2020 08:00 | 28/11/202                                                 |  |  |  |
|                              |                       | 01/12/2020 (Martedi)                                | Si               | 15:10                               | 15:20                      | 16/11/2020 08:00 | 28/11/202                                                 |  |  |  |
|                              |                       | 01/12/2020 (Martedi)                                | Si               | 15:20                               | 15:30                      | 16/11/2020 08:00 | 28/11/202                                                 |  |  |  |
| <b>1</b>                     |                       | 01/12/2020 (Martedi)                                | Si               | 15:30                               | 15:40                      | 16/11/2020 08:00 | 28/11/202                                                 |  |  |  |
|                              |                       | 01/12/2020 (Martedi)                                | Si               | 15:40                               | 15:50                      | 16/11/2020 08:00 | 28/11/202                                                 |  |  |  |
|                              |                       |                                                     | ~                | 15.50                               | 10.00                      | 1011110000 00 00 | 00/44/000                                                 |  |  |  |